## **Query (Receive)**

The Query process is receiving Volumes from another Repository in a move status into the Target Repository, usually involving putting Volumes into allocated Slots.

The Query Option in the Toolbar will set the **Start Scan** operation to Query Mode.

| G TapeTrack - Checkpoint<br>File Process View Help                                                                                                    |                                                                                                    |           |
|----------------------------------------------------------------------------------------------------|----------------------------------------------------------------------------------------------------|-----------|
| Customer Filter No sho                                                                                                    | ort return date warning V Hide no moves O Pick<br>Pick in Volser Order<br>V Pick out of sequence<br>Current Container: None set | Query     |
| GazillaByte LLC - Production (2,751/742)<br>GazillaByte LLC - Production (2,751/742)<br>GazillaByte LLC - Production (2,751/742)<br>US01 - New York Data Center (2,292/724)<br>US02 - Los Angeles Data Center (325/7)<br>US03 - North Carolina Data Center (124/1)<br>GazillaByte LLC - Production (2,751/742)<br>US03 - New York Data Center (325/7)<br>US04 - Nashville Data Center (10/10) |                                                                                                    | Slot<br>E |

## Adding Volumes

Add required Volumes to the Scan In window by right clicking either/or:

- Customer to add all Media in a move status.
- Media Type to add all Volumes in a move status of that Media Type.
- Repository to add all Volumes in a move status from that Repository.
- Target Repository to add all Volumes moving from the Current Repository to the Target Repository.

Select required Volumes, based on movement direction, from the **Add Filters** window by checking the boxes and clicking OK.

If any Volumes are added by error, select from the main menu Process $\rightarrow$ Special Operations $\rightarrow$ Clear Selected to remove all Volumes.

Add new selection of Volumes by following the previous steps.

## Scan Volumes

Once all required volumes have been added to the **To Scan** window, from the main menu select  $Process \rightarrow Start$  Scan to initiate the **Scan** window.

During Query Mode, the scan requirements can be set to:

• Mode 0 : Volume only.

- Mode 1 : Zone and Volume.
- Mode 2 : Zone, Slot and Volume

Set the mode required by entering the mode control character (0, 1 or 2) by scanning appropriate barcode or through the keyboard.

| i Scan                                        |   |                                                             | ×                    |
|-----------------------------------------------|---|-------------------------------------------------------------|----------------------|
| 1                                             |   | Defaults<br>Customer-ID<br>Media-ID<br>Options              | US03<br>LTO          |
|                                               |   | Save Defaults<br>Enable Sounds<br>Edit<br>Multiline Records | True<br>True<br>True |
| Barcode Customer Media Type Volume-ID Message |   |                                                             |                      |
| 4 Messages (1)                                | Þ |                                                             |                      |

Other control characters that can be used within the scan window include:

- **C** : Read out current Container-ID
- D : Enable/disable duplicate scan warning
- R : Repeat current Volume-ID
- S : Skip current Volume in Scan List
- W : Enable/disable not in list warning

Scanning a Volume will prompt Checkpoint to read out Zone and Slot assigned.

- If in mode 0, scan the volume and place in assigned slot.
- If in mode 1, scan the assigned zone and then the Volume Barcode and place in assigned Slot.
- If in mode 2, scan Zone, Slot and then Volume Barcode and place in assigned Slot.

Once Volumes have been scanned, close the **Scan** window by clicking the X in thop right corner.

If physical delivery receipts are required, print these before updating server.

## **Update Server**

From the main menu, select Process→Update Server to push the data up to the server.

2025/04/05 12:51

| C Ta        | apeTr | rack - Checkpoint                       |                                                     | {      |
|-------------|-------|-----------------------------------------|-----------------------------------------------------|--------|
| File        | Pro   | cess View Help                          |                                                     | j      |
| Custo       |       | Build/Update Movement Tree              | No short return date warning V Hide no moves O Pick | Query  |
|             | ~     | Start Scan                              | Pick in Volser Order                                | Ļ      |
|             | ~     | Update Server                           | Pick out of sequence                                | ł      |
|             | ~     | Print Receipts                          | Current Container: None set                         | 5      |
| <b>⊡</b> -ÿ |       | Special Operations >                    |                                                     | $\neg$ |
| 6           | -0    | US01 - New York Data Center (2,292/7    | 24) 🛛 To-Scan (0) 🗹 Done (0) 🔇 Errors (0)           | ر<br>ج |
| 6           | - Ū   | US02 - Los Angeles Data Center (325/6   | Customer-ID Media-ID Volume-ID Destination          | Slot } |
| E           | - I   | US03 - North Carolina Data Center (12   | 4/2) Enter te Y Enter text h Y Enter text here      | E 7    |
| B           | i- 🗊  | US04 - Nashville Data Center (10/10)    |                                                     |        |
|             |       |                                         |                                                     | )      |
|             |       |                                         |                                                     | j      |
| h           |       | ~~~~~~~~~~~~~~~~~~~~~~~~~~~~~~~~~~~~~~~ | ~ man man man man man and                           | ~_)    |

Any errors from scanning (e.g. scanned incorrect volume or had wrong customer ID in default field in scan window) will be presented. Click Clear Warning to remove the errors and update the server.

| olume   | Customer | Media | Sequence | Error                 |  |
|---------|----------|-------|----------|-----------------------|--|
| 11001L5 | US03     | LTO   | 1        | Volume is not in list |  |
| 00100L5 | US03     | LTO   | 2        | Volume is not in list |  |
|         |          |       |          |                       |  |
|         |          |       |          |                       |  |

Click OK to the popup to confirm the server update.

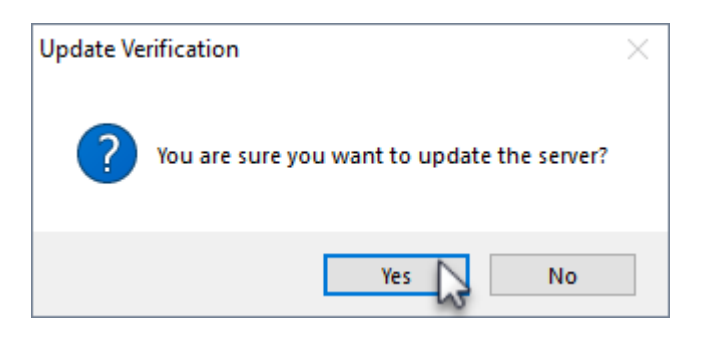

Clicking Abort Server Update will exit from the update server process and return you to the previous window.

| Scan Error Warning              |                 |             |                    |                                                   | $\times$ |
|---------------------------------|-----------------|-------------|--------------------|---------------------------------------------------|----------|
| Scan Error<br>Some of the volum | es that were sc | anned wer   | e either not in th | e selection list, or were scanned more than once. |          |
| Volume                          | Customer        | Media       | Sequence           | Error                                             |          |
| 011001L5<br>100100L5            | US03<br>US03    | LTO<br>LTO  | 1<br>2             | Volume is not in list<br>Volume is not in list    |          |
| Clear Warning                   | Abort Se        | erver Updal | ie S               |                                                   |          |

From: https://rtfm.tapetrack.com/ - **TapeTrack Documentation** 

Permanent link: https://rtfm.tapetrack.com/checkpoint/query?rev=1545017104

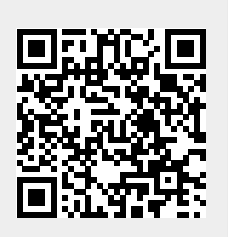

Last update: 2025/01/21 22:07